Be sure you log onto Windows® as a user with administrator privileges.

- 1. Download the exe file onto your hard drive.
- 2. Double-click the downloaded file. The file self-extracts and the installer starts automatically.

Follow the instructions on the window to complete the installation.

Once the installation is completed, confirm the version is correct: run PaperStream Capture and navigate to [Help] > [About].

## Important notice for users of an earlier version of PaperStream Capture

The 5.0 or later version of PaperStream Capture Pro or Pro Premium (including evaluation version) cannot be installed on the computer where 4.*x* or earlier version of PaperStream Capture or PaperStream Capture Pro is already installed. The earlier version of PaperStream Capture or PaperStream Capture Pro cannot be updated to 5.0 or later version of PaperStream Capture Pro or Pro Premium (including evaluation version). Please use either method to install the new version of the application.

- a. Install the new version onto another computer where PaperStream Capture is not installed.
- b. Uninstall the earlier version (\*) from the computer before installing the new version.
- (\*) The operational environment cannot be restored after uninstallation. Please be sure to export the operational environment of the earlier version before uninstalling it. For details on exporting and importing operational environment, refer to PaperStream Capture User's Guide.